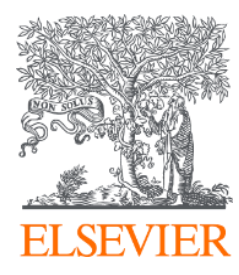

# ClinicalKey®

# **User Guide**

Feb 2019 Elsevier Korea

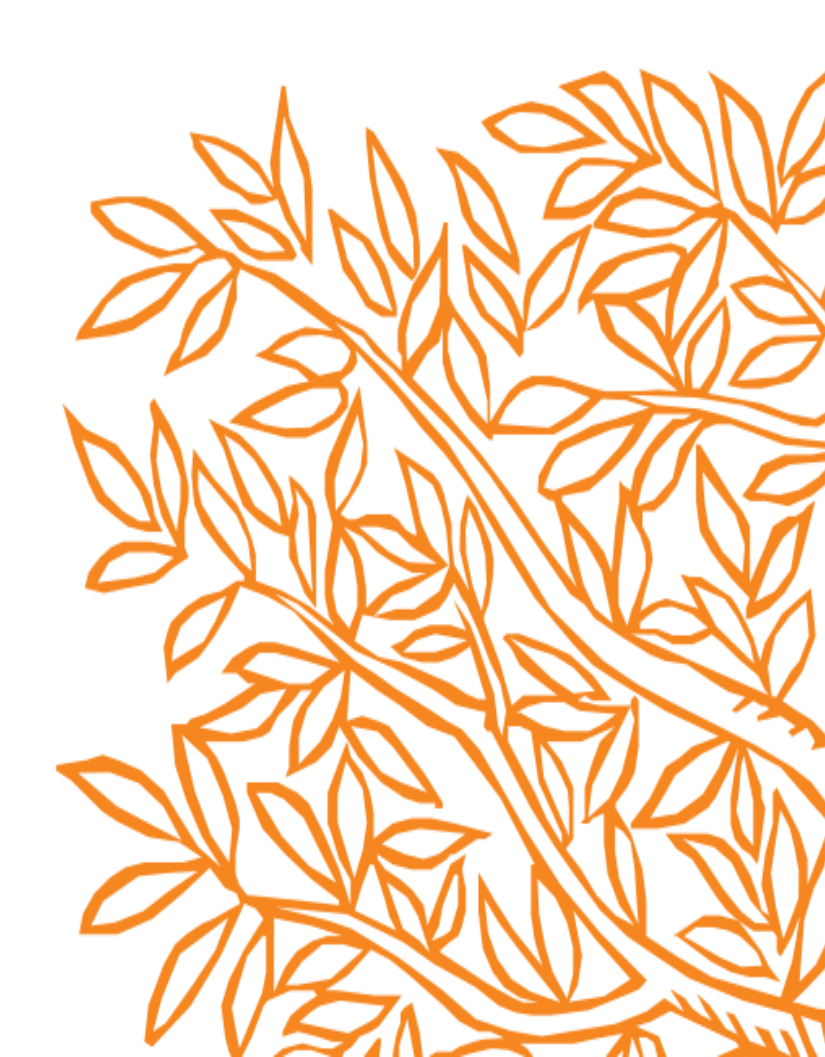

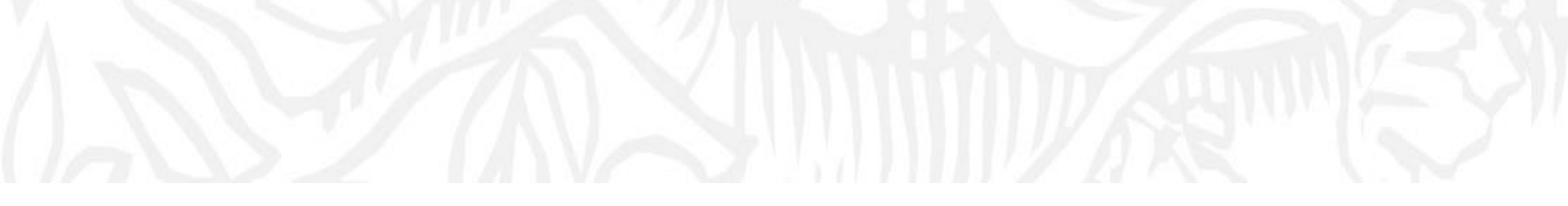

# ClinicalKey 등록 및 로그인 <sup>(모바일 외부 접속 포함)</sup>

### 1. 기관 내 IP에서 PC로 ClinicalKey 접속: <u>www.clinicalkey.com</u>

| ClinicalKey* |                                                                                              |                |
|--------------|----------------------------------------------------------------------------------------------|----------------|
|              |                                                                                              |                |
|              |                                                                                              |                |
|              | Search for conditions, procedures, drugs, and mo                                             | re             |
|              | All Types V Search                                                                           | Q              |
|              | Saved Searches                                                                               | Search History |
|              | Browse                                                                                       |                |
|              | Books Journals Drug Monographs Guidelines Patient Education Clinical Overviews/First Consult |                |
|              |                                                                                              |                |

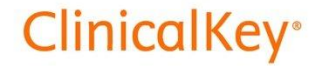

# 2. 오른쪽 상단 "Registration" 클릭: 기관 도메인 이메일 등록 <u>\* 표시 필수 입력 및 체크</u>

| € | English | CME/MOC | Login | Register |  |
|---|---------|---------|-------|----------|--|
|   |         |         |       |          |  |

| Register                                                                                                    |
|----------------------------------------------------------------------------------------------------|
| Registration is quick and free. It allows you to personalize the Elsevier products to which you have access. |
| * = Required. Privacy policy.                                                                                |
|                                                                                                    |
| Your details                                                                                                 |
| First name *                                                                                                 |
|                                                                                                    |
| Family name *                                                                                                |
|                                                                                                    |
| Email and password                                                                                           |
| Your e-mail address will be your username for these Elsevier products.                                       |
| Email address *                                                                                              |
|                                                                                                    |
| Password *                                                                                                   |
|                                                                                                    |
| > Additional profile details                                                                                 |
| □ I wish to receive information from Elsevier B.V. and its affiliates concerning their products and services |
| I have read and understood the Registered User Agreement and agree to be bound by all of its terms. *        |
| Register >                                                                                                   |

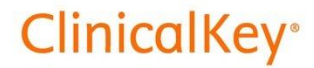

3. "Registration"한 이메일과 비밀번호로 PC 로그인 (Registration 이메일이 전달됩니다)

| Registration Confirmation                                                                                   |  |  |  |  |
|----------------------------------------------------------------------------------------------------|--|--|--|--|
| Thank you for registering at ClinicalKey. Your login information is as follows:                             |  |  |  |  |
| Username:                                                                                                   |  |  |  |  |
| Elsevier B.V., Radarweg 29, 1043 NX Amsterdam, The Netherlands. Reg. no. 33156677. VAT no. NL 005033019B01. |  |  |  |  |
| Copyright © 2014 Elsevier B.V.   <u>Privacy Policy</u>                                                      |  |  |  |  |

#### 4. 오른쪽 상단의 <u>"Username" → "Remote Access"</u> 클릭

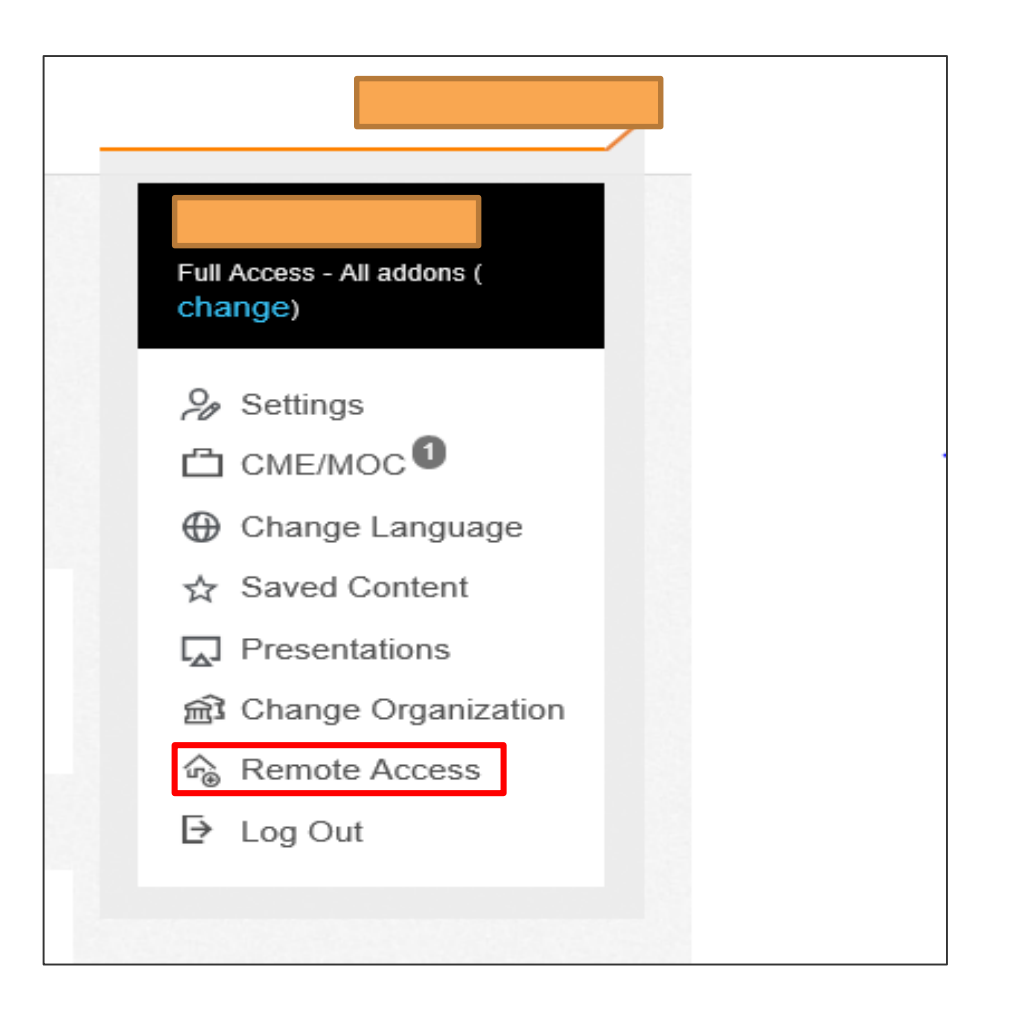

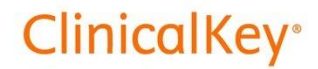

#### 5. <u>"Apply for remote access"</u>페이지에서 등록한 이메일 주소(Username) 입력

#### Apply for remote access

If your institution has Remote Access enabled, this feature will allow you to access ClinicalKey even when you are not on your institution's network.

To begin, please input your institutional email address below. Remote Access is not compatible with a Yahoo, Gmail, or other personal email account. If you do not have an email address associated with your institution, please contact your institution's administrator to obtain remote access.

| Email address |  |  |
|---------------|--|--|
|               |  |  |
| Continue >    |  |  |

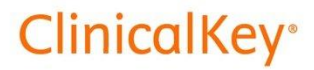

6. 60분 내로 전달된 이메일의 link 클릭 (Activate your remote access)

| Dear Customer,                                                                                    |  |  |  |  |  |  |
|---------------------------------------------------------------------------------------------------|--|--|--|--|--|--|
| Thank you for choosing the remote access activation option. To confirm please use the link below. |  |  |  |  |  |  |
| Activate your remote access                                                                       |  |  |  |  |  |  |
| This confirmation link is only for, please do not forward this message.                           |  |  |  |  |  |  |
| Regards,                                                                                          |  |  |  |  |  |  |
| The ClinicalKey team.                                                                             |  |  |  |  |  |  |

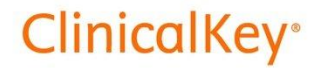

### 7. 외부 PC, 모바일<u>(ClinicalKey App)</u> 등으로 Remote access 가능

| 🖬 SKT 🗢     | 오후 5:46                                   |                  |
|-------------|-------------------------------------------|------------------|
|             | ClinicalKey                               | 8                |
| Search.     |                                           | Q                |
| CME Cred    | lits                                      | 1 🛈              |
| Tip! Use th | Le Saved Items feature for que later use. | iick access at a |

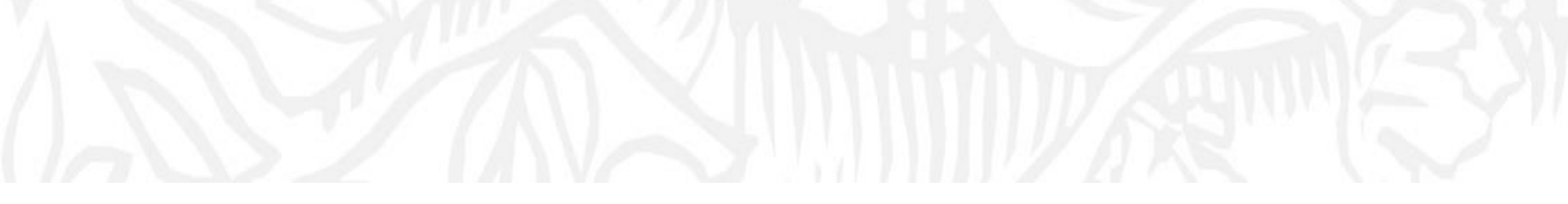

# Search & Browse

#### 1. Main Page

- Search & Browse 가능
- News and Update 및 Trending Topics 정보 확인 가능

| Search for co                 | onditions, proce          | dures, drugs, and m                    | ore            |
|-------------------------------|---------------------------|----------------------------------------|----------------|
| All Types 🗸 Search            |                           |                                        | Q              |
|                               |                           | Saved Searches                         | Search History |
| Browse                        |                           |                                        |                |
| Books Journals Drug Monograph | s Guidelines Patient Educ | ation Clinical Overviews/First Consult |                |

| News and Updates | Content Updates                                                                                                    | Other Updates                                                                                                    |  |
|------------------|----------------------------------------------------------------------------------------------------|----------------------------------------------------------------------------------------------------|--|
|                  | New Books and Clinical Overviews in January 2019<br>Prevent a look at the content changes for January 2019.<br>New Journal and Books in December 2018<br>Here's a look at the content changes for December 2018. | Challenges and controversies in testosterone thera<br>C<br>Our Medical Editor discusses the new guidelines and<br>evidence-based recommendations which assist clinicians i<br>determining the suitability of hormone therapy for their<br>patients. |  |
|                  | New Books and Journals in November 2018 C <sup>*</sup><br>Here's a look at the content changes for November 2018.                                                                                                | Opioid Research Center C<br>Elsevier's content includes online clinical solutions for<br>physicians, nurses and students in the health professions;<br>scientific and medical journals; textbooks; and educational<br>products.                     |  |
| rending Topics   | How to use ClinicalKey                                                                                                    | Trending Topics                                                                                                    |  |
|                  | A Physician Reference C This recording provides a comprehensive walkthrough of<br>ClinicalKey                                                                                                    | Vaping<br>View search results for Vaping.                                                                                                    |  |
|                  | Training Calendar C                                                                                                    | Opioid Abuse<br>View search results for Opioid Abuse.                                                                                                    |  |

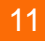

#### 2. Search Result

- 처음 검색 결과는 Relevance로 확인, Date Published로 수정하여 결과 확인 가능
- 왼쪽에서 Source Type, Specialties, Date를 필터로 제한 검색 가능

| ClinicalKey |                                                                                                    |                                                                                                    | Search Browse                                                                                                    |                                                                                                    | s          |
|-------------|----------------------------------------------------------------------------------------------------|----------------------------------------------------------------------------------------------------|----------------------------------------------------------------------------------------------------|----------------------------------------------------------------------------------------------------|------------|
| All         | Types 🗸                                                                                                    | yellow                                                                                                    | fever × Q                                                                                                    | Saved Searches Search Hi                                                                                                    | story      |
|             | ilter By:<br>Durce Type<br>Journal Articles<br>Full Text Only<br>Full Text and<br>MEDLINE<br>Systematic Reviews<br>Meta-analyses<br>Randomized Control<br>Trials<br>Narrative Reviews<br>Images<br>Books<br>Clinical Trials<br>Clinical Overviews/First<br>Consult<br>Guidelines<br>Patient Education<br>Drug Monographs<br>Decialties | <ul> <li>∧</li> <li>1917</li> <li>15</li> <li>3</li> <li>29</li> <li>456</li> <li>584</li> <li>457</li> <li>36</li> <li>24</li> <li>7</li> <li>6</li> <li>1</li> <li>∨</li> </ul> | 3029 results       Soft by: Relevance ✓         EXAMPLE EXCERPT       Epidemiology         Yellow Fever       Yellow fever is one of the great epidemic diseases of tropical Africa and the Americas. It receives its appellation "yellow" from the symptom of jaundice, which appears in severe disease, and it is caused by an RNA virus, specifically a Flavivirus         Conn's Current Therapy 2018.       Lampton, Lucius M., MD Published January 1, 2018. ⊕ 2018.         See more results from this chapter       CHAPTER EXCERPT         Yellow Fever       Flaviviruses (Dengue, Yellow Fever, Japanese Encephalitis, West Nile Encephalitis, St. Louis Enceph         Hospitalization in an intensive care facility where the patient can be sequestered from mosquitoes is recommended to provide close clinical monitoring and supportive care and to prevent anthroponotic transmission. Blood in the acute phase of illne         Mandell, Douglas, and Bennett's Principles and Practice of Infectious Diseases, Updated Edition.         Thomas, Stephen J.; Endy, Timothy P.; Rothman, Alan L Show all., Published January 1, 2015. ⊕ 2015.         See more results from this chapter         CHAPTER EXCERPT         Prevention         Yellow Fever         Yellow Fever | Yellow Fever         Disease Overview       > View         Ferri's Clinical Advisor 2018 · Ferri, Fred F., M.D., F.A.C.P.         Definition         Yellow fever is a mosquito-borne infection, primaril<br>liver, with systemic manifestations caused by the ye<br>fever virus (YFV). The clinical spectrum ranges from<br>asymptomatic infection to life-threatening disease v<br>severity and mortality highest in the elderly. More         Etiology         Diagnosis         Differential Diagnosis         Treatment         Prevention         Was this helpful? Yes or No | Full Topic |
| Da          | ate                                                                                                    | ~                                                                                                    | fever-endemic area. With the exceptions noted later,                                                                                                    |                                                                                                    |            |

#### 12

#### 3. Disease Overview

- 오른쪽에서 Disease Overview 정보를 간단하게 확인 가능
- View Full Topic 클릭 시, Ferri's Clinical Advisor와 Conn's Current Therapy 자세한 정보 확인

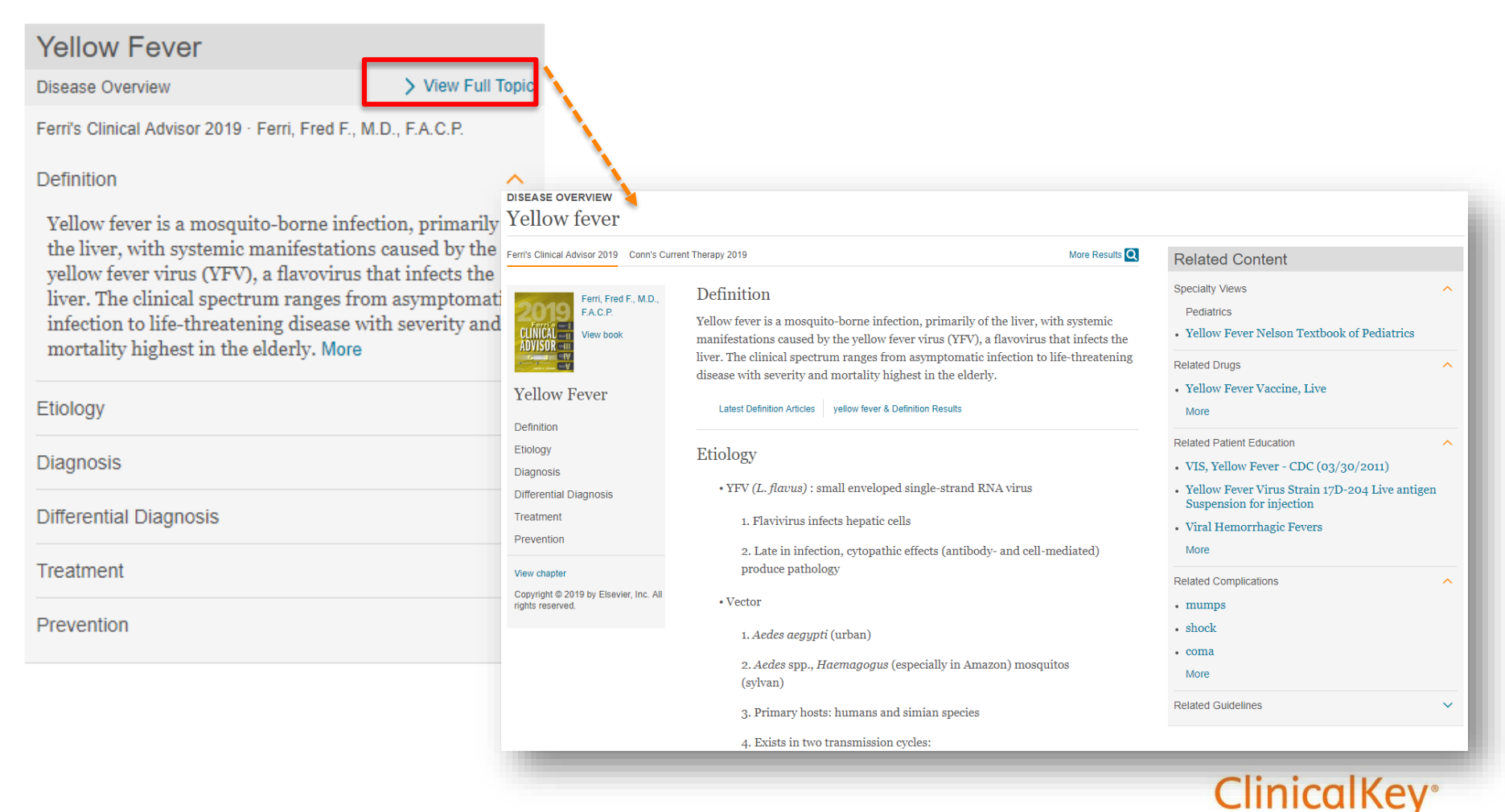

#### 4. Books & Journals

- 웹 페이지에서 Books & Journals의 원문 정보 확인 가능
- Book PDF 다운로드는 로그인 이후만 가능

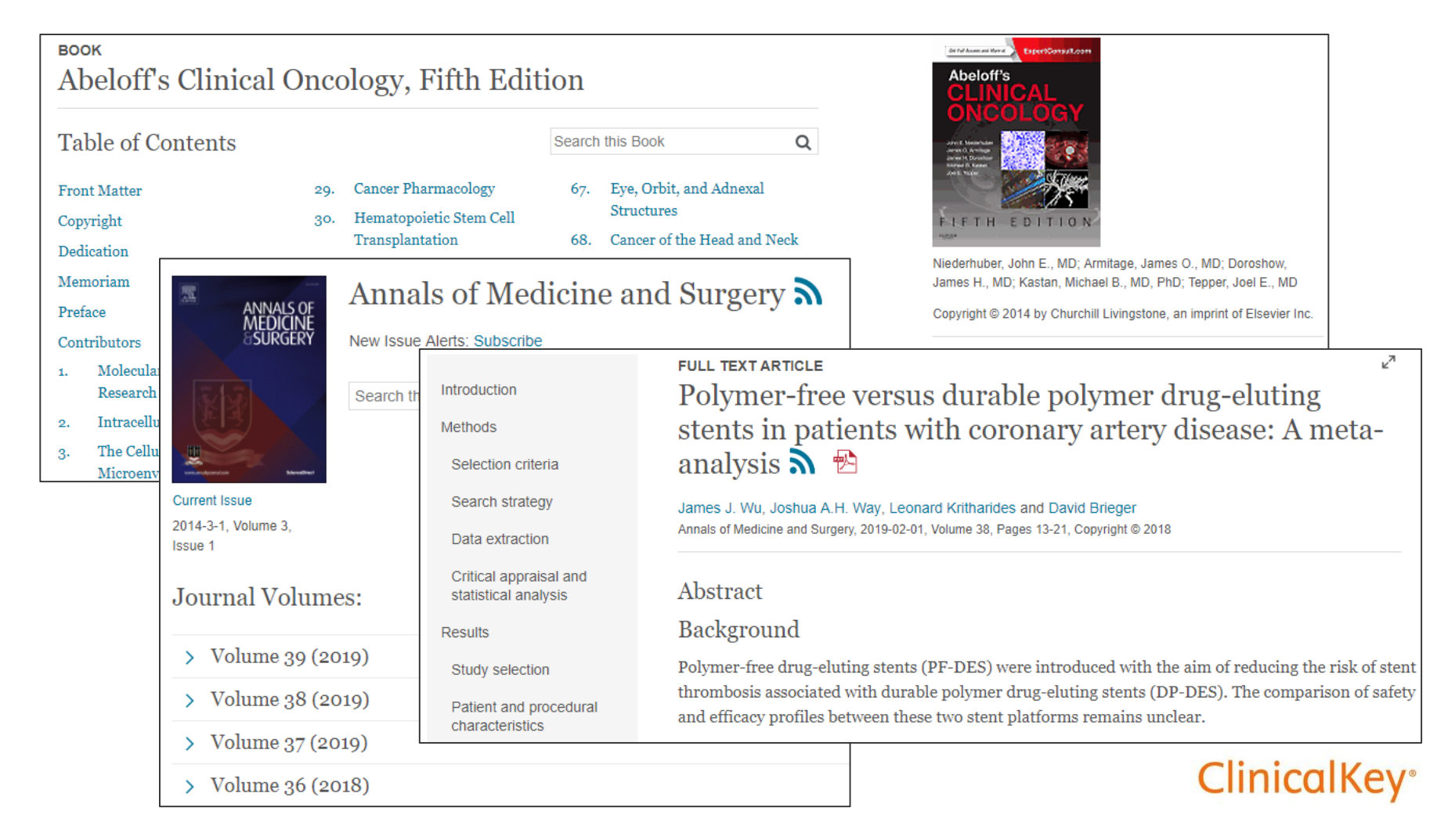

#### 5. Drug Monograph

- 약물정보 확인 가능, 참고문헌 링크로 해당 정보 연결

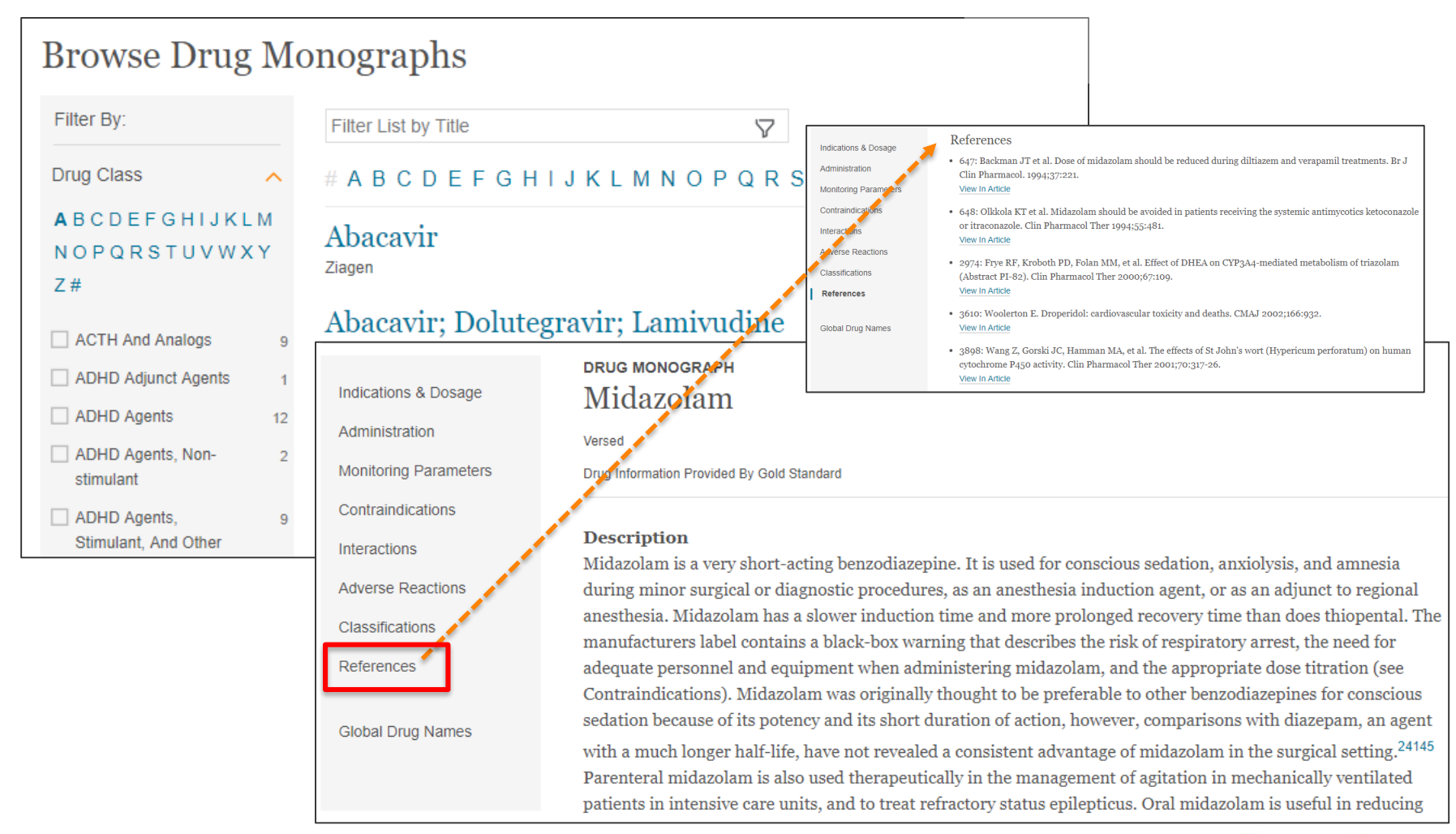

## **ClinicalKey**°

#### 6. Guideline

- 임상관련 지침 확인 가능

| Bro                                                | wse Guideline                                                                                                    | S                                                                                                    |                                                                                                    |
|----------------------------------------------------|----------------------------------------------------------------------------------------------------|----------------------------------------------------------------------------------------------------|----------------------------------------------------------------------------------------------------|
| Filter                                             | By:                                                                                                    | Filter List by Title                                                                                                    |                                                                                                    |
| Specia<br>Adv<br>Scie<br>Alle<br>Imm<br>Ane<br>Ane | alties A fance Basic 74 ence 2<br>rgy and 97 1<br>nunology esthesia 26 A                                                                                                    | # A B C D E F G H I J K L M N O P Q R S T U V W X Y Z<br>2011 ACCF/AHA Focused Update of the Guideline for the<br>Management of Patients With Peripheral Artery Disease<br>(Updating the 2005 Guideline)<br>American College of Cardiology Foundation and the American Heart Association, Inc [2011 11 01]                                                                  |                                                                                                    |
| Peri<br>Peri<br>Caro<br>Caro<br>+ Mor              | 1 Recommendations<br>2 The condition<br>3 The technology                                                                                                    | GUIDELINE<br>Asfotase alfa for treating paediatric-onset hypophosphatasia (HST6) <sup>4</sup><br>National Institute for Health and Care Excellence (NICE)                                                                                                    | © National Institute for Health and<br>Care Excellence 2016. This content is<br>made available by NICE (National<br>Institute for Health and Care                                                                                                    |
|                                                    | <ul> <li>4 Evidence submissions</li> <li>5 Consideration of the evidence</li> <li>6 Implementation</li> <li>7 Evaluation committee members and NICE project team</li> </ul> | <ol> <li>Recommendations</li> <li>1.1 Asfotase alfa is recommended as an option for treating paediatric-onset hypophosphatasia only:</li> <li>for people who meet the criteria for treatment within the managed access arrangement (see section 4.18), and</li> <li>for the duration of this arrangement and in line with the other conditions it specifies, and</li> </ol> | Excellence) but distributed by a third-<br>party distributor. NICE takes no<br>responsibility for the format in which<br>this content is delivered. The<br>distributor is responsible for<br>incorporating updates from NICE and<br>cannot alter NICE content in any way.<br>Any information delivered alongside<br>content provided by NICE will not<br>necessarily reflect the views of either<br>NICE or those organisations |
|                                                    |                                                                                                    | <ul> <li>when the company provides asfotase alfa with the confidential commercial terms agreed with NHS<br/>England.</li> </ul>                                                                                                    | commissioned to develop NICE<br>guidance. NICE content used outside<br>of the UK is for personal use only. All<br>other use of NICE content by                                                                                                    |

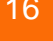

**ClinicalKey**°

#### 7. Patient Education

- 환자교육자료 제공, 500종 이상의 한국어 자료 포함 (Create printable PDF)
- 한국어 환자교육자료 활용방법: 사용가능언어(Korean) → Print(Korean) → Create printable PDF

| Browse Patient                                                         | t E             | ducation                                                                                                    |                                                                                                    |         |                                                                                                    |                                                                                                    |
|------------------------------------------------------------------------|-----------------|----------------------------------------------------------------------------------------------------|----------------------------------------------------------------------------------------------------|---------|----------------------------------------------------------------------------------------------------|----------------------------------------------------------------------------------------------------|
| Filter By:                                                             |                 | Filter List by Title                                                                                                    | $\bigtriangledown$                                                                                                    |         |                                                                                                    |                                                                                                    |
| × Clear all                                                            |                 | # A B C D E F G H I J K                                                                                                    | <b>L M N O P Q R S T U V W</b> X Y Z                                                                                          |         |                                                                                                    |                                                                                                    |
| Specialties Dentistry Dermatology                                      | 11<br>23        | 24-Hour Urine Collect<br>Available to print in English, Show all. I                                                              | ion<br>Interactive Patient Education. June 27, 2018.                                                                          |         | 2                                                                                                    |                                                                                                    |
| Emergency Endocrinology and Metabolism Gastroenterology and Hepatology | 169<br>44<br>70 | Abdominal Pain, Adu<br>Available to print in English, Show all<br>Abdominal Pain, Ped<br>Available to print in English, Show all | 24-Hour Urine Colle<br>Elsevier Interactive Patient Education © 2018 E<br>Last revised: June 27, 2018.<br>How do I do a 24-bc | Elsevie | ion<br>er Inc.                                                                                            | Print<br>Available to print in English , Arabic<br>Bosnian , Spanish , Constiant<br>French , Haitian Creol , Korean ,<br>Polish , Portuguese , Russian ,<br>Tagalog , Vietnamese & Chinese |
| and Palliative Medicine                                                | 48              | Abrasion<br>Available to print in English, Show all. I                                                                           | Interactive Patient Education. June 27, 2018.                                                                                 |         |                                                                                                    | (Mandarin/Traditional) .                                                                                                    |
| + More Specialties                                                     | 55              | Contact Informat                                                                                                    | ion                                                                                                    |         | 24시간 소변 채취는 어떻게 하니                                                                                        | t요?                                                                                                    |
| Available Languages  Korean  Subscribed Content                        | ►<br>542        | A Contact Name A Phone Contact Email                                                                                             |                                                                                                    |         | <ul> <li>아침에 일어나자마자, 변기에 소변을 보시고 물을 내리십</li> <li>오. 이는 소변을 채취한 날의 시작 시간이 되며 끝나는 /</li> <li>니다.</li> </ul> | 시오. 시간을 기록하십시<br>시간은 다음 날 아침이 됩                                                                                                    |
|                                                                        |                 | + Add Another Contact                                                                                                    |                                                                                                    |         | <ul> <li>이때부터, 모든 소변은 제공된 플라스틱 용기에 수집하실</li> <li>소변을 처음 수집하고 난 24시간 후에는 더 이상 수집하</li> </ul>               | 시오.<br>지 마십시오.                                                                                                    |
|                                                                        |                 | Text Size                                                                                                    |                                                                                                    |         | <ul> <li>만약 제공된 플라스틱 용기에 이미 액체가 담겨 있어도</li> <li>는 액체를 버리거나 세척하지 마십시오. 일부 검사의<br/>가되어야 합니다.</li> </ul>     | 괜찮습니다 <b>.용기 안에 있</b><br>경우 소변에 이 액체가 첨                                                                                                    |
|                                                                        |                 | 🔾 Small 💿 Medi                                                                                                    | um 🔿 Large                                                                                                    | -       | <ul> <li>소변 검사 동안 플라스틱 용기는 아이스박스에 차게 보관<br/>으십시오.</li> </ul>                                              | 하거나 냉장고에 넣어 놓                                                                                                    |
|                                                                        |                 | Create printable PDF                                                                                                    | }                                                                                                    |         | <ul> <li>24시간이 지나면 플라스틱 용기를 검사실로 가져가십시오</li> <li>용기를 아이스박스에 보관해 옮기십시오.</li> </ul>                         | 2. 검사실로 이동하는 동안                                                                                                    |
|                                                                        |                 |                                                                                                    |                                                                                                    |         |                                                                                                    | ClinicalKey                                                                                                    |

#### 8. Multimedia

- Specialties와 Media Type(Image, Video)으로 필터 설정 가능
- 이미지 PPT 파일로 변환: (1) 로그인 → 이미지 클릭 → 모니터 모양의 Add to Presentation 클릭 → 폴더명 설정 후 Add

(2) 로그인  $\rightarrow$  사용자이름  $\rightarrow$  Presentation  $\rightarrow$  해당폴더  $\rightarrow$  Export

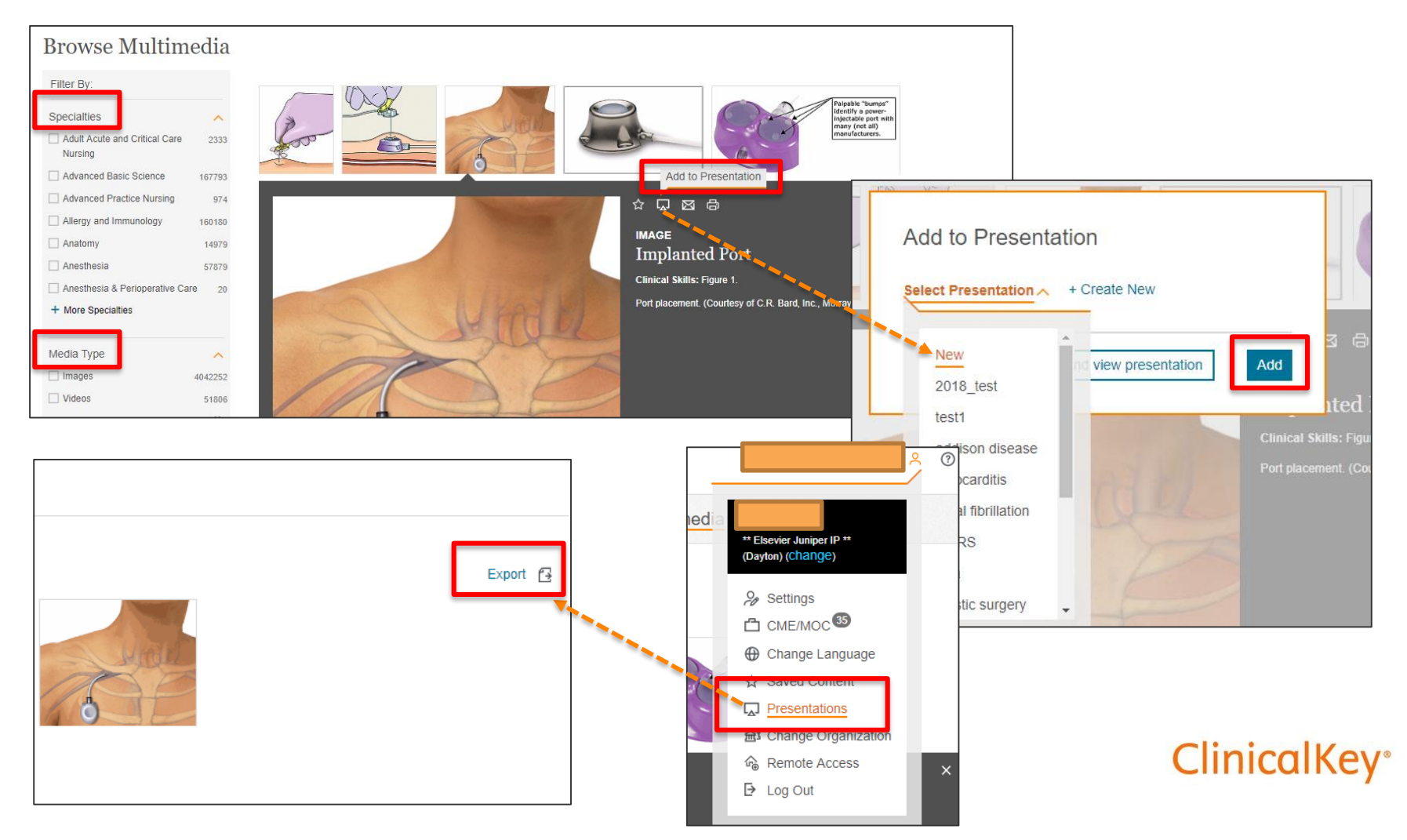

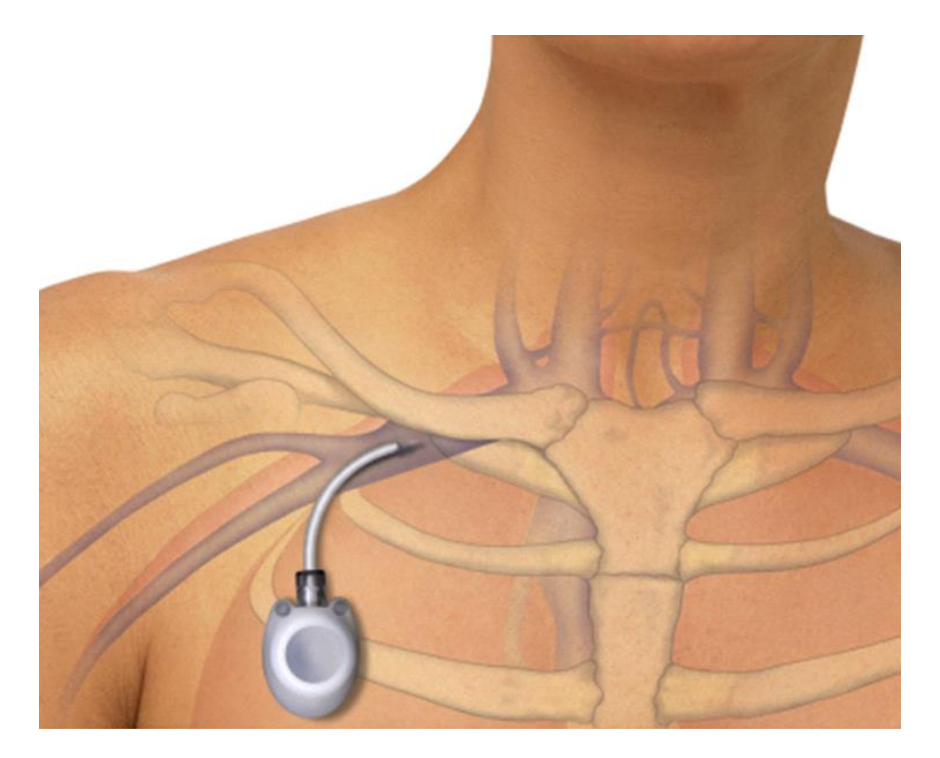

Implanted Port This skill describes how to access, deaccess, and care for an implanted venous port. Clinical Skills; Implanted Port; Last updated 2019-02-01 Copyright © 2006 - 2019 Elsevier Inc. All Rights Reserved.

Г

#### 9. Procedures Consult

- 시술/수술 동영상 정보 확인 가능

| Browse Pro                                | cedures Consult                                                                                                    |                                                                                                    |
|-------------------------------------------|----------------------------------------------------------------------------------------------------|----------------------------------------------------------------------------------------------------|
| Filter By:                                | Filter List by Title                                                                                                    | codes<br>o Abdominal paracentesis, initial                                                                                                    |
| × Clear all                               | # A B C D E F G H I J K L M N O P Q R S T U V W X                                                                                                    | Abdominal paracentesis, subsequent                                                                                                    |
| Specialties Anesthesiology Cardiovascular | Abdominal Paracentesis<br>Valerie Vigil.                                                                                                    | -PROCEDURE<br>duction<br>gure 1.                                                                                                    |
| Emergency PR                              | ocedures consult<br>bdominal Paracentesis                                                                                                    | 7                                                                                                    |
| Internal Medicine Orthopedics Pediatrics  |                                                                                                    |                                                                                                    |
| Surgery                                   |                                                                                                    |                                                                                                    |
| La<br>Co<br>Re<br>Hc                      | st Reviewed: 5/7/2017<br>ntributors: Valerie Vigil, MD, Emergency Medicine Resident, Stanford-Kaiser Emergency Medicine<br>sidency, Todd W. Thomsen, MD, Attending Physician, Department of Emergency Medicine, Mount Auburn<br>spital, Cambridge, MA, Division of Emergency Medicine, Harvard Medical School, Boston, MA                                                                  | e 1: Abdominal paracentesis                                                                                                    |
| See<br>Sta                                | Addo<br>allow:<br>anford-Kaiser Emergency Medicine Residency Division of Emergency Medicine Stanford University, Stanford,                                                                                                    | minal paracentesis may be performed as a diagnostic or therapeutic intervention. Removal of ascitic flu<br>s diagnosis of new-onset ascites and may be performed to relieve tense abdominal collections in |
| Ed<br>Ho<br>Se<br>MJ                      | itors: Todd W. Thomsen, MD, Attending Physician, Department of Emergency Medicine, Mount Auburn<br>spital, Cambridge, MA, Division of Emergency Medicine, Harvard Medical School, Boston, MA, Gary S.<br>tnik, MD, FACEP, Chair, Department of Emergency Medicine, Mount Auburn Hospital, Cambridge,<br>A, Assistant Professor, Department of Medicine, Harvard Medical School, Boston, MA |                                                                                                    |
|                                           |                                                                                                    | ClinicalKey                                                                                                    |

٦

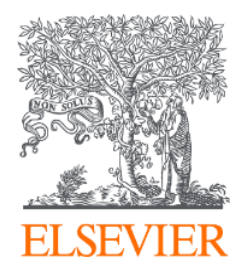

# Thank you

Feb 2019 Elsevier Korea

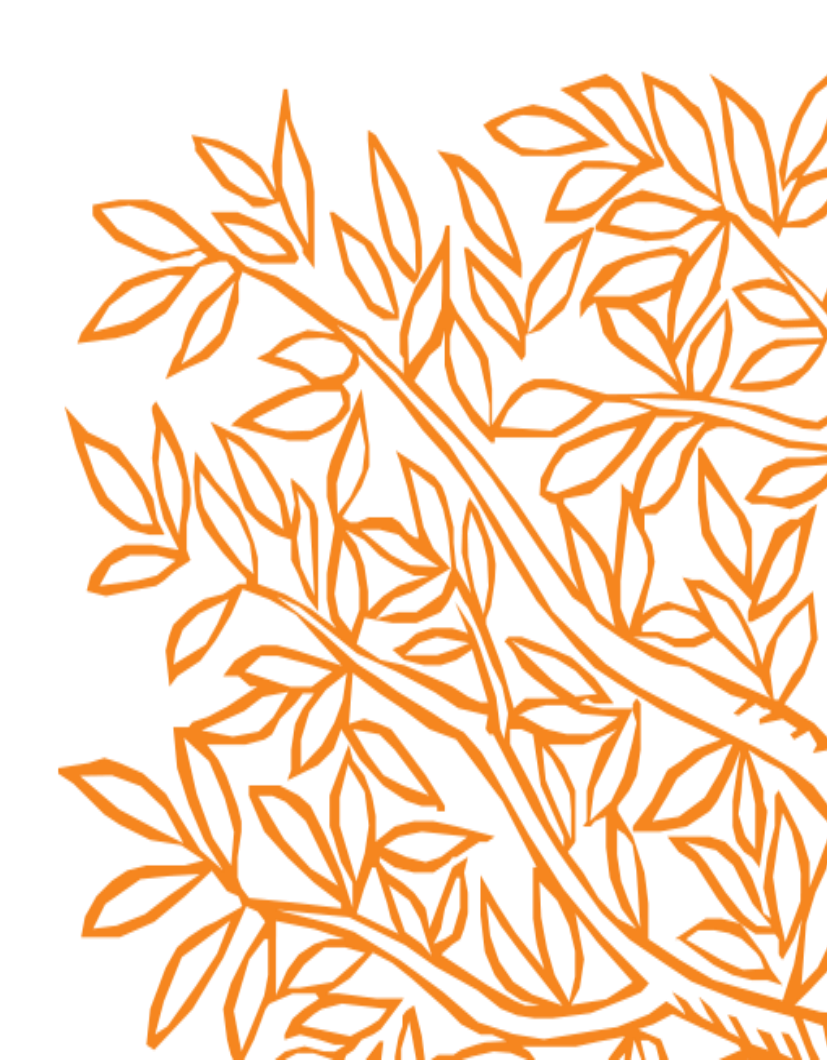